## **Requesting Alternate Format**

1. Log into mySAS portal, <u>utrgv.edu/mysas</u> using your UTRGV Credentials.

2. Once logged in, select Alternate Format from the left-hand column, "Alternative Formats" must be an approved accommodation for request to be processed.

| My Dashboard                                                                    |                                                                                                    |
|---------------------------------------------------------------------------------|----------------------------------------------------------------------------------------------------|
| Home » My Dashboard » Overview                                                  | v                                                                                                    |
| Login as User Feature                                                           | OVERVIEW                                                                                                    |
| Back to My Profile                                                              | PRINTING FACULTY NOTIFICATION LETTER IN PDF                                                                                                    |
| SMS (Text Messaging)                                                            | Note: It may take up to 10 seconds to generate each PDF file.                                                                                                    |
| Status: OFF<br>Update Preference                                                | Important Note: Your notification letter will be listed below if we have sent them to your faculty. Please contact our office if you have any questions or concerns. Select Class: Select One  Generate PDF |
| <ul> <li>Home</li> <li>My Dashboard</li> </ul>                                  | SUMMARY OF ACCOMMODATION REQUESTS (CURRENT AND FUTURE)                                                                                                    |
| My Profile     Request for Appointment     SMS (Text Messaging)                 | Fall 2023                                                                                                    |
| <ul> <li>Additional Documentation</li> <li>My Mailbox (Sent E-Mails)</li> </ul> | J<br>View                                                                                                    |
| ¥ My Accommodations                                                             |                                                                                                    |
| > My Eligibility                                                                | LIST ACCOMMODATIONS FOR FALL 2023                                                                                                    |
| List Accommodations     Alternative Testing                                     | Refine Search Result: Search All                                                                                                    |
| > Alternative Formats                                                           | Refine Search                                                                                                    |
|                                                                                 | Previous Term Term: Fall 2023 Next Term                                                                                                    |

3. Upload book receipt by selecting browse and locating the file for the receipt, select the course the receipt and click on "Upload Receipt". Add any additional notes or instructions for the receipt in the "Note:" section.

| UPLOAD BOOK RECEIPT                                               |                        |          |         |
|-------------------------------------------------------------------|------------------------|----------|---------|
| Important Note: Limit 10 receipts per term or semester. Read File | Date Receipt Uploaded  | Verified | Receipt |
|                                                                   | 08/14/2023 at 07:35 PM | Yes      | View    |
| File Information                                                  | 08/14/2023 at 07:34 PM | Yes      | View    |
| Term: Fall 2023                                                   | 08/14/2023 at 07:27 PM | Yes      | View    |
| Select File: Choose File No file chosen                           |                        |          |         |
| Select Course(s) the receipt is for *                             |                        |          |         |
|                                                                   |                        |          |         |
| LIST 1202 12 U.S. History II                                      |                        |          |         |
| RIST 1302.12 - 0.5. History II     DSCT 1421 011 - Dbve Sci I     |                        |          |         |
| PSCI 1421 B - Phys Sci I                                          |                        |          |         |
| SOCI 1301.87L - Intro to Sociology                                |                        |          |         |
|                                                                   |                        |          |         |
| Note:                                                             |                        |          |         |
| 4                                                                 |                        |          |         |
| Upload Receipt                                                    |                        |          |         |
|                                                                   |                        |          |         |

## **Requesting Alternate Format**

4. Once the receipt has been uploaded, continue to select the book information. Once done click on **"Submit Request".** 

| ADDITIONAL BOOK OR READING MATERIALS FOR FALL 2023                                                                                                    |                                                                                                    |  |  |  |  |  |
|----------------------------------------------------------------------------------------------------|----------------------------------------------------------------------------------------------------|--|--|--|--|--|
| Please give us as much information as possible about the materials you need converted. Follow the link below:                                             |                                                                                                    |  |  |  |  |  |
| Reading Materials                                                                                                    |                                                                                                    |  |  |  |  |  |
| Select Class *:                                                                                                    | Select One 🗸                                                                                                 |  |  |  |  |  |
| Reading Material Title *:                                                                                                    |                                                                                                    |  |  |  |  |  |
| ISBN:                                                                                                    |                                                                                                    |  |  |  |  |  |
|                                                                                                    | If this information is available, please enter without dashes and it has to be 10-digit or<br>13-digit ISBN. |  |  |  |  |  |
| Publisher:                                                                                                    |                                                                                                    |  |  |  |  |  |
| Author:                                                                                                    |                                                                                                    |  |  |  |  |  |
| Edition:                                                                                                    |                                                                                                    |  |  |  |  |  |
| Note:                                                                                                    |                                                                                                    |  |  |  |  |  |
|                                                                                                    |                                                                                                    |  |  |  |  |  |
|                                                                                                    |                                                                                                    |  |  |  |  |  |
|                                                                                                    |                                                                                                    |  |  |  |  |  |
| Note: HTML entry is permitted. Please read additional manual on now to modify<br>your text at the following link: <u>HTML Entry with Tags Guideline</u> . |                                                                                                    |  |  |  |  |  |
|                                                                                                    | Submit Request                                                                                               |  |  |  |  |  |

5. A confirmation once submitted will appear on the top of the page, uploaded items will appear under the **"Uploaded Receipts"** 

| UPLOAD BOOK RECEIPT                                                                                                    | UPLOADED RECEIPTS - FALL 2023 |          |         |
|----------------------------------------------------------------------------------------------------|-------------------------------|----------|---------|
| Important Note: Limit 10 receipts per term or semester. Read File                                                                                                    | Date Receipt Uploaded         | Verified | Receipt |
|                                                                                                    | 08/14/2023 at 07:35 PM        | Yes      | View    |
| File Information                                                                                                    | 08/14/2023 at 07:34 PM        | Yes      | View    |
| Term: Fall 2023                                                                                                    | 08/14/2023 at 07:27 PM        | Yes      | View    |
| Select File: Choose File No file chosen                                                                                                    |                               |          |         |
| Select Course(s) the receipt is for         COMM 1311.10 - Intro to Communication         HIST 1302.12 - U.S. History II         PSCI 1421.91L - Phys Sci I         SOCI 1421.8 - Phys Sci I         SOCI 1301.87L - Intro to Sociology         Note: |                               |          |         |

## **Requesting Alternate Format**

6. SAS will process request as they are received according to the Alternate format Procedural Guidelines. (<u>https://www.utrgv.edu/accessibility/procedural-guidelines/services/index.htm#item7</u>)